## Add a Pending Member

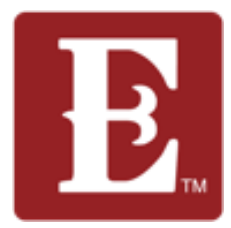

Step 1 – Make sure you are logged in to your account. You should see your name in the upper right. Then click "My Account."

| ← → Ø S my.coe22.com/myaccount                      |                                                 |                           |                                 | Q 🛠 🕹 🧶 :               |
|-----------------------------------------------------|-------------------------------------------------|---------------------------|---------------------------------|-------------------------|
| HE COE Greg of M G G1 Greg                          | Gigs E soc E ht E ex E                          | ins (rec (Biz (p          | C retire C remod C to do C spk  | pics All Bookmarks      |
| E. The Church of Eleven22                           |                                                 | LOCATIONS                 | SERMONS CURRICULUM GET INVOLVED | ABOUT GIVE HELLO GREG + |
| Account Info                                        |                                                 |                           |                                 | MY ACCOUNT              |
| Change Password                                     | 1000                                            |                           |                                 |                         |
|                                                     | 1000                                            | Grea Knapp                |                                 |                         |
| Connection Requests                                 | 12                                              | 56 years old (10/30/1968) |                                 |                         |
| Vision Ambassador Connections                       |                                                 | Male                      |                                 |                         |
| Join A Group Connections                            |                                                 | Married                   |                                 |                         |
| Kids Serve Staff Discipleship & Care<br>Connections |                                                 |                           |                                 |                         |
|                                                     | <b>Contact Information</b>                      |                           |                                 |                         |
| Groups                                              | Home Address                                    |                           | Phone                           |                         |
| Mixed Knapp/Kelemen 32082 (Leoder <b>*</b> )        | 12345 Beach Blvd<br>Jacksonville, FL 32224-1395 |                           | (555) 555-5555 Mobile           |                         |
| Compassion Volunteers (Member)                      | Email                                           |                           |                                 |                         |
| Next Step Response Team - Eleven22 Online           | gregory.knapp@coe22.com                         |                           |                                 |                         |
| (member)                                            | Baptized Here                                   |                           | Is Baptized                     |                         |
| Test Mens Knapp 32250 (Leader 🏶 ) 🕕                 | No                                              |                           | Yes                             |                         |
| Baptism Teachers - SP (Member )                     | Opt out of Postal Mail                          |                           |                                 |                         |
| Communion (Member )                                 | No                                              |                           |                                 |                         |
| Baptism Ambassadors - SP (Member )                  | Family Information                              |                           |                                 |                         |

Step 2 - You will have received an email telling you about a pending member. Scroll down until you see your group with the red bubble indicating you have a "Pending" member. Reach out to the "Pending" member by text, phone call and email to welcome them within 24-48 hours. Now click on your group with the pending member.

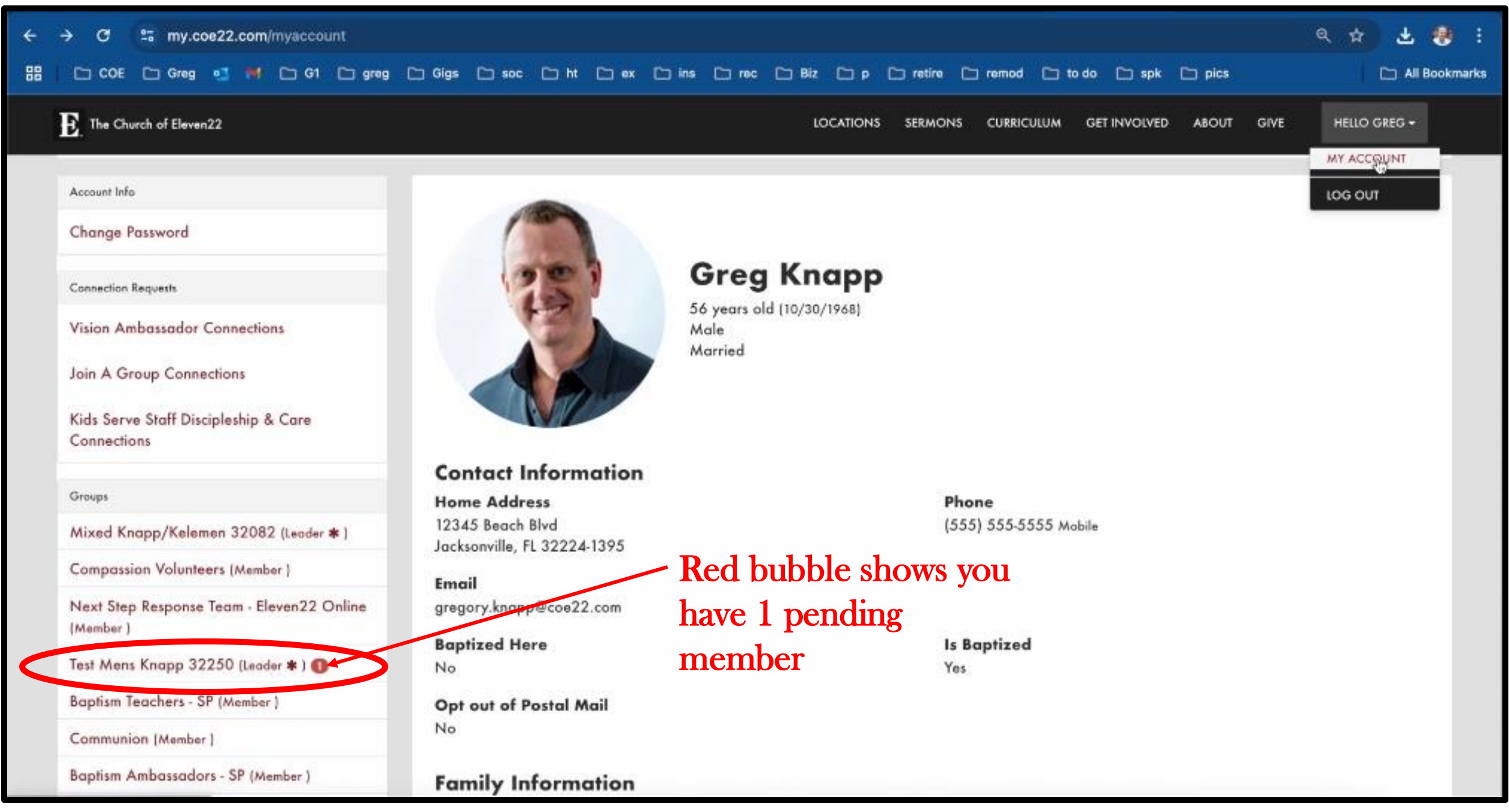

Updated May 2025

## Step 3 - Click on the small pencil icon over on the right.

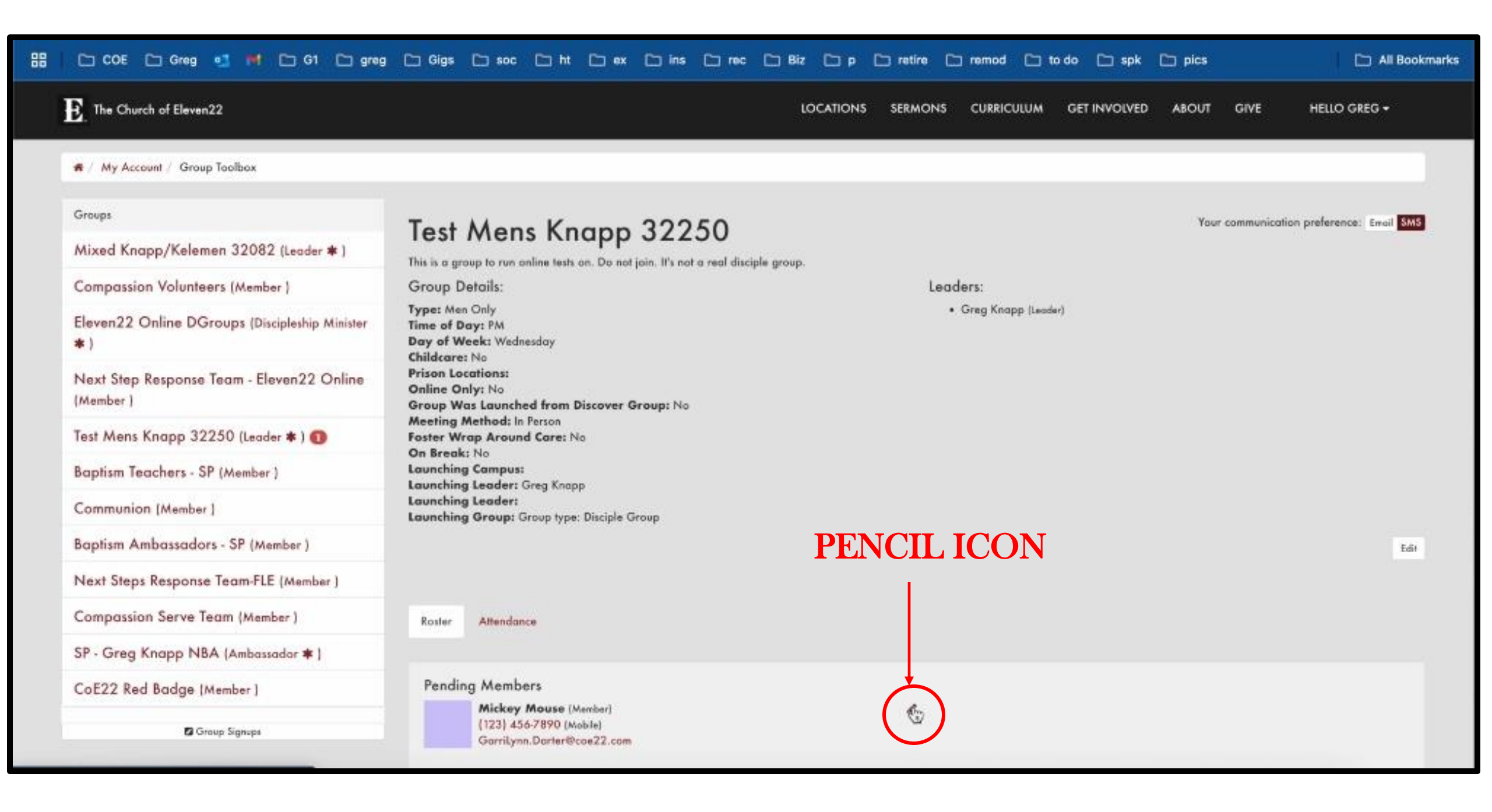

Step 4 – Change their status from "Pending" to "Active" AS SOON as you reach out to them, EVEN IF they did not respond to your phone call, voice mail or text. This lets your your discipleship minister know you reached out to them. Select "Active" and always remember to hit "Save."

| 🏭 🗀 COE 🗀 Greg 💶 Ħ 🗀 G1 🗀 greg                         | Gigs D soc D ht D ex D ins D rec D Biz D p D retire D remod D to do D spk D pics D All Bookmarks |
|--------------------------------------------------------|--------------------------------------------------------------------------------------------------|
| E The Church of Eleven22                               | LOCATIONS SERMONS CURRICULUM GET INVOLVED ABOUT GIVE HELLO GREG +                                |
| # / My Account / Group Toolbox                         |                                                                                                  |
| Groups                                                 | Person* Member Status                                                                            |
| Mixed Knapp/Kelemen 32082 (Leader 🛊 )                  | A Mickey Mouse                                                                                   |
| Compassion Volunteers (Member )                        | Masher Communication Presented                                                                   |
| Eleven22 Online DGroups (Discipleship Minister<br>* )  | Save Cancel                                                                                      |
| Next Step Response Team - Eleven22 Online<br>(Member ) | Remember to hit Save                                                                             |
| Test Mens Knapp 32250 (Leader 🛊 ) 🕕                    |                                                                                                  |
| Baptism Teachers - SP (Member )                        |                                                                                                  |
| Communion (Member )                                    |                                                                                                  |
| Baptism Ambassadors - SP (Member )                     |                                                                                                  |
| Next Steps Response Team-FLE (Member )                 | If you are unable to make contact with the pending member                                        |
| Compassion Serve Team (Member )                        | after several attempts and they do not show up to Disciple                                       |
| SP - Greg Knapp NBA (Ambassador 🛊 )                    | Group after 6 weeks you can go ahead and make them                                               |
| CoE22 Red Badge (Member )                              | "Inactive"                                                                                       |
| Group Signups                                          |                                                                                                  |